#### Your Mission: Use F-Response to access Amazon S3 Cloud Storage Buckets

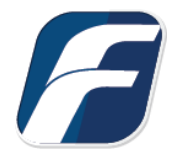

Using F-Response to connect to Amazon S3 Storage Bucket and collect their contents

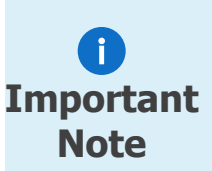

Disclaimer: The F-Response Connector and legacy Connector products (F-Response Email Connector, Cloud Connector, and Database Object Connector) provide access to 3rd party data sources via Application Programming Interfaces (APIs) and internal structures presented by the provider. 3rd party provided data sources by their very nature are volatile. The afore mentioned F-Response products provide "best effort" for accessing and interacting with those 3rd party data sources however service disruptions, API changes, provider errors, network errors, as well as other communications issues may result in errors or incomplete data access. F-Response always recommends secondary validation of any 3rd party data collection.

# Step 1: Open Amazon S3 Credential Configuration Window

Open the F-Response Management Console and navigate to the Providers->Provider Credentials->Amazon Simple Storage Services (S3) menu item.

| File  | Providers                                                                                                    | Deployment                                                                                                    | Subjects                                                                                | Targets  | Im | iges Contair                                                                                                    | ners Message                                                                                                    | s V                           | iew Help       |  |
|-------|----------------------------------------------------------------------------------------------------|----------------------------------------------------------------------------------------------------|-----------------------------------------------------------------------------------------|----------|----|----------------------------------------------------------------------------------------------------|----------------------------------------------------------------------------------------------------|-------------------------------|----------------|--|
| Provi | Provi                                                                                                    | der Settings                                                                                                    |                                                                                         |          | ×  | Subjects                                                                                                    |                                                                                                    | x                             | Targets        |  |
|       | Provi<br>Add<br>Dropk<br>Goog<br>Mice<br>Micro<br>Micro<br>Micro<br>Micro<br>Office<br>Office<br>Office<br>Racks | der Credentials<br>Offline Email Ca<br>oox<br>le Drive For Bus<br>le Drive For Cor<br>le Mail (OAuthy<br>Email<br>soft Azure Blob<br>soft Sharepoint<br>365 Smail<br>365 OneDrive F<br>365 Sharepoint<br>e Email Cache<br>rive For Consur<br>pace CloudFiles | ache File<br>iness<br>isumers<br>(2)<br>Storage<br>: 2013 (On F<br>for Business<br>ners | Premise) |    | Amazon Simp<br>Box.com<br>Dropbox<br>Google Drive<br>Google Drive<br>Google Mail (<br>Imap Email<br>Microsoft Azu<br>Microsoft Sha<br>Office 365 Em<br>Office 365 Sha<br>OneDrive For<br>Rackspace Clo | For Business<br>For Business<br>For Consumers<br>OAuthv2)<br>Irre Blob Storago<br>Irepoint 2013 (C<br>ail<br>eDrive for Busin<br>arepoint<br>Consumers<br>budFiles | rices(:<br>;<br>Dn-Pr<br>ness | S3)<br>remise) |  |

F-Response Management Console

#### Step 2: Obtain Amazon S3 Credentials

Amazon S3 Storage Credentials are found on the Amazon AWS Console (see **aws.amazon.com**). The specific credentials required are available under the "**Security Credentials**" link under **My Account**, see below:

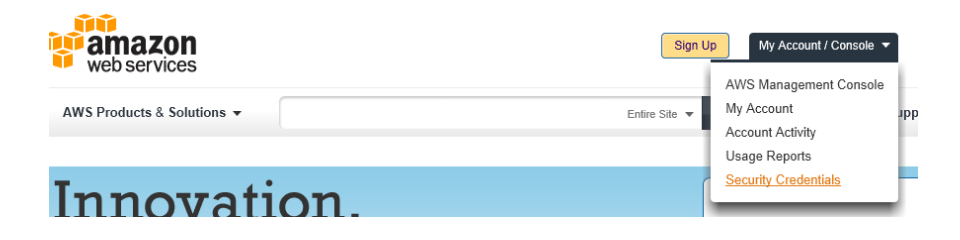

Amazon Web Services Main Page

Locate the **Access Credentials** section and record (copy/paste) **the Access Key ID**, then click "**Show**" to open a secondary window containing the **Secret Access Key**.

#### Access Credentials

There are three types of access credentials used to authenticate your requests to AWS services: (a) access keys, (b) X.509 certificates, and (c) key pairs. Each access credential type is explained below.

| Access Keys                                                 | 🗟 X.509 Certificates 🕅 k                                           | (ey Pairs                                      |                                  |
|-------------------------------------------------------------|--------------------------------------------------------------------|------------------------------------------------|----------------------------------|
| Use access keys to<br>when your account<br>Your Access Keys | make secure REST or Query p<br>t is created — see your access<br>s | protocol requests to any AWS ser<br>key below. | rvice API. We create one for you |
| Created                                                     | Access Key ID                                                      | Secret Access Key                              | Status                           |
| August 19, 2010                                             | agh423jka941dlt0438                                                | Show                                           | Active (Make Inactive)           |
| Create a new Access                                         | Key                                                                |                                                |                                  |

Amazon AWS Access Key and Secret Access Key

The preceding credentials (Access Key and Secret Key) must be entered in the corresponding fields in the **Configure Amazon S3 Credentials** dialog. The Description field is **not** optional and is used to provide a secondary human readable identifier for the credential set (Ex "Client X Account").

| Description    | Amz S3 Test Account | Add    |
|----------------|---------------------|--------|
| WS Access Key  |                     |        |
| AWS Secret Key |                     |        |
|                |                     | Remove |

Configure S3 Credentials

#### Step 3: Scan and Enumerate Amazon S3 Buckets

Double click on the newly added Amazon S3 account under the Providers tree. This will scan the provider and result in a listing of available targets in the Targets window.

| Providers ×                                                                                                    | Targets                                                                                                    |              |                                  |   |
|----------------------------------------------------------------------------------------------------|----------------------------------------------------------------------------------------------------|--------------|----------------------------------|---|
| Providers     Amazon Simple Storage Services(S3)     Amz S3 Test Account     Box.com     Dropbox     Google Drive For Business     Google Drive For Consumers | Name<br>s3-standard<br>s3-jumbo<br>s3-jumbo<br>s3-empty<br>la robananas.today<br>la robananas.today<br>la robananas.today<br>la robananas.today | Local Device | Last Status Processing - test751 | ^ |

#### 1 F-Response Management Console

#### Step 4: Login and Mount one or more Amazon S3 Buckets

Double click on an individual target in the Targets window to begin the mounting process. Once attached the share will present a drive letter.

| Active Targets |              |                     | × |
|----------------|--------------|---------------------|---|
| Name           | Local Device | Source              |   |
| 📕 s3-jumbo     | E:\          | Amz S3 Test Account |   |

Attached Volume

#### Step 5: Create Image of attached volume

Select the newly attached target and right click on it in the Local Device column. Use the "Create Image..." option to open the "Image" dialog to begin imaging the device.

| Name                    | Local | Local Device Source    |                                                     |  |  |  |  |
|-------------------------|-------|------------------------|-----------------------------------------------------|--|--|--|--|
| <mark>a</mark> s3-jumbo | E:\   | Create<br>Open<br>Open | e Image<br>in Windows Explorer<br>in Command Prompt |  |  |  |  |
|                         |       | Open                   | in X-Ways Forensics                                 |  |  |  |  |

### Step 6: Complete Imaging Options...

| Image Physical or V                                                       | irtual Device                                                                                                    | ×      | We'll work through this window from                                                                                                    |
|---------------------------------------------------------------------------|----------------------------------------------------------------------------------------------------|--------|----------------------------------------------------------------------------------------------------|
| Source Type<br>Format<br>Image Source<br>Image Name<br>Image Path<br>Hash | O Physical (Includes Unallocated Space) Image: Straight of the straight of the strai | ×      | the top down. First,<br>the <b>Source Type</b> is<br>set to <b>Virtual</b> (by<br>default) to be able<br>to create an image<br>of the connected<br>virtual device data. |
| Compression<br>Examiner Name<br>Case Number<br>Evidence Number            | None  Joe Examiner #45682 001                                                                                                    |        | Next you can select<br>the image<br><b>Format</b> —you have<br>a choice between<br><b>E01</b> (Expert                                                                   |
| Unique Description<br>Notes                                               | Suspect's Jumbo bucket from Amz S3 Full image of virtual device, contains Files only. Start Image                                                                                                    | Cancel | Witness), <b>VHD</b><br>(Virtual Hard Disk),<br>or <b>Both</b> . This<br>option determines<br>what the Imager<br>will provide at the                                    |
|                                                                           |                                                                                                    |        | end of the                                                                                                    |

collection.

**Image Source** should be populated if we opened this window from Windows Explorer, just verify that the drive letter is correct from Step 1. For **Image Path** we need to choose our destination drive—this must be a physical drive attached to our examiner machine (we cannot image to a network share).

Next we can choose a **Hash** format and the **Compression** level if you wish to compress the resulting image file. The remaining fields are specific to your case and can be filled out accordingly. These fields will be included in the resulting log file for the image.

Once you have all your information entered simply click the **Start Image** button to begin the process.

## Step 7: Review the Image

Once started the dialog will close and you'll be able to monitor the image using the Active Images. When the Image completes you will see it move to Completed Images.

| Local Device Last Status                                                                     | ^     | Active       | Images          | Completed Images                |
|----------------------------------------------------------------------------------------------|-------|--------------|-----------------|---------------------------------|
| E:\                                                                                          |       | Name<br>AmzS | Source<br>\\X64 | Last Status<br>Initializing VHD |
| Virtual Device                                                                               |       |              | ×               |                                 |
| Physical (Includes Unallocated Space)     Virtual (Files and Folder Contents Only)     E01 ~ |       |              |                 |                                 |
| AmzS3 JumboBucket                                                                            |       | ~            |                 |                                 |
| M:\                                                                                          | 1     |              |                 |                                 |
| F-Response Imager                                                                            | × )15 | 5MB          |                 |                                 |
| F-Response Image started successfully.                                                       |       |              |                 |                                 |

Imaging started and running...

#### Step 8: Review the Completed Image

Right click on the completed image to access the Image Path, Log, and File List. These logs and listings contain details about the image, the image itself, and a file listing of files collected.

| Images                  |                    | Destination (M:)                  |  |
|-------------------------|--------------------|-----------------------------------|--|
| Active Images           | Completed Images   | Name                              |  |
| Name                    | Source             | AmzS3_JumboBucket.bcfg            |  |
| AmzS3 JumboBucket       | \\?\Volume(0000037 | AmzS3_JumboBucket.E01             |  |
| New Image               |                    | AmzS3_JumboBucket.E02             |  |
| Stop Image              |                    | AmzS3_JumboBucket                 |  |
| Remove Image            |                    | f-response-hash-AmzS3_JumboBucket |  |
| Restart Physical Image  |                    |                                   |  |
| Open Image Path         |                    |                                   |  |
| Open Image Log          |                    |                                   |  |
| Open Image FileList     |                    |                                   |  |
| Refresh Images and Cont | ainers             |                                   |  |

Reviewing the completed image.

# Troubleshooting

#### I have valid S3 Credentials however I get no buckets returned, why?

Most likely your computer's clock is too far skewed from the current time. Your examiner machine's clock must be accurate to within 15 minutes of actual time. The time zone is un-important.